#### <u>Step 1</u>

- Go to owu.joinhandshake.com/login
- Click on the blue Ohio Wesleyan Sign On

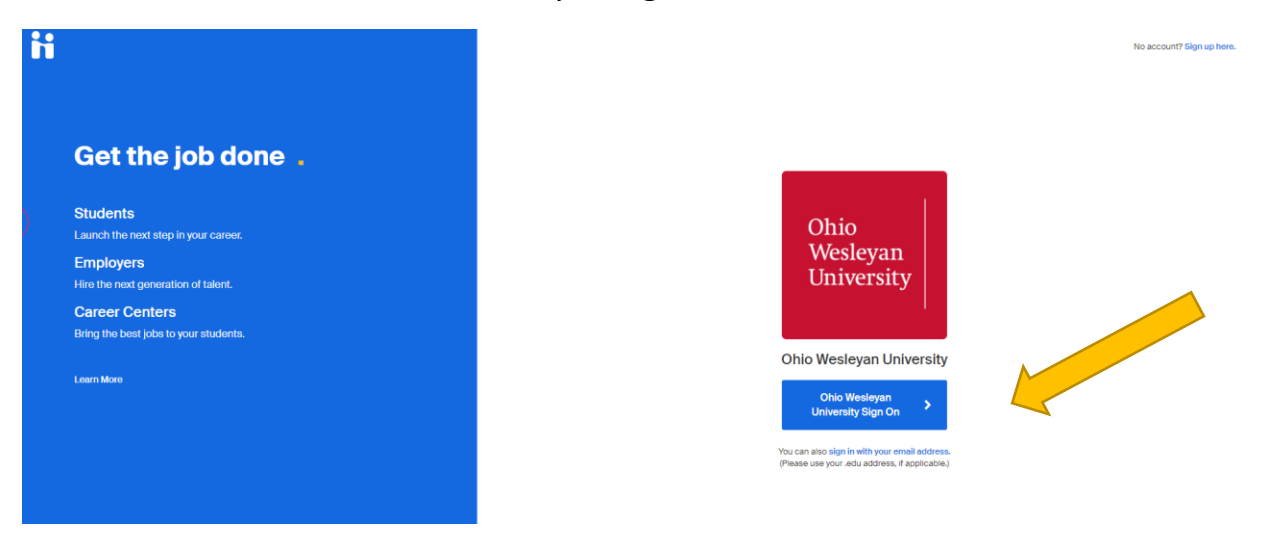

#### Step 2

• Enter your OWU username and password and click Login.

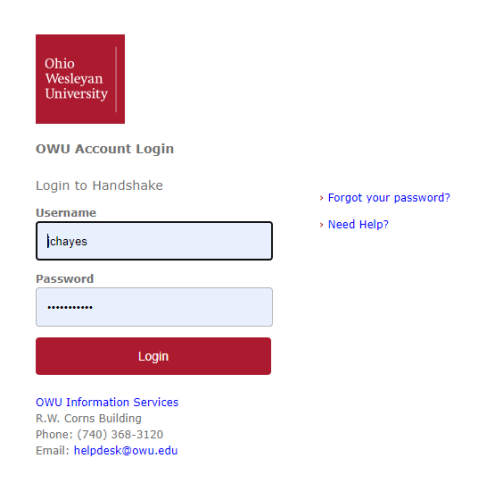

# <u>Step 3</u>

You will need to activate your account which is a <u>one-time process</u>. You can start and come back to it later. It will save your progress.

- Uncheck "I agree to receive marketing messages, including promotions & special offers from Handshake.
- Click on the green "Get Started" button to activate your "fake" student account.

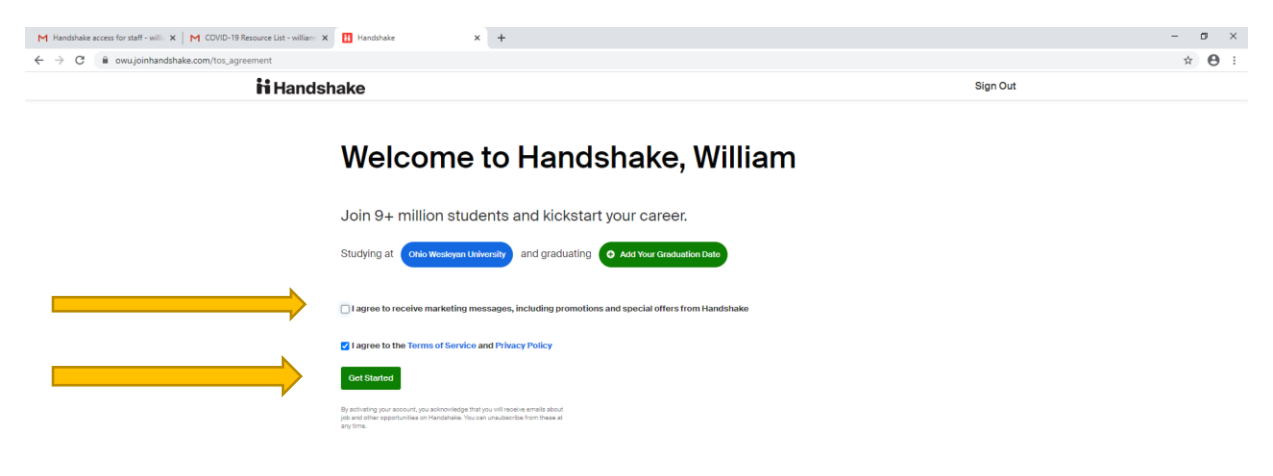

# <u>Step 4</u>

- Select Private
- Click Done.

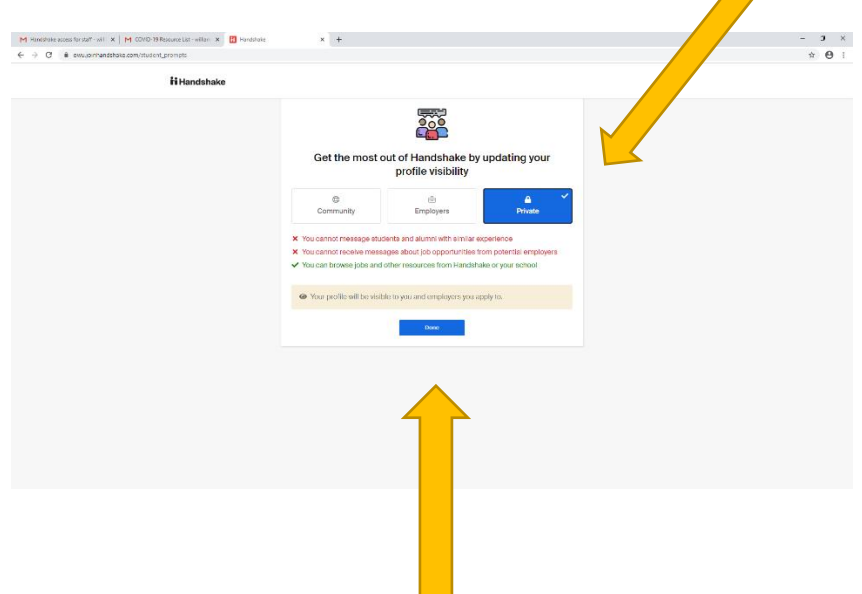

### <u>Step 5</u>

Handshake will ask you a short series of questions to complete the activation (takes 2 to 3 min). You can answer them according to your interests or the interests of your department. You can also skip them by clicking continue. Click "Done" at the end of the questions.

• Below are the screenshots of the questions to answer or skip.

| M Fall Training Basic Info - williamh: X II Handshake | × +                                                                                                    |      | -  | • |  |
|-------------------------------------------------------|----------------------------------------------------------------------------------------------------|------|----|---|--|
| ii Hanc                                               | ishake                                                                                                    | Exit | ਮ  | 3 |  |
|                                                       | How do you identify? (optional)                                                                                                  |      |    |   |  |
|                                                       | Handshake is dedicated to diversity and providing a respectful inclusive                                                         |      |    |   |  |
|                                                       | environment for all students.                                                                                                    |      |    |   |  |
|                                                       | Gender <sup>®</sup> With are we asking for this?                                                                                 |      |    |   |  |
|                                                       | Gender identity isn't visible to others on your profile.                                                                         |      |    |   |  |
|                                                       | e.g. Man, Non-binary                                                                                                    |      |    |   |  |
|                                                       | Pronouns <sup>(1)</sup> With are we asking for this?                                                                             |      |    |   |  |
|                                                       | Add your pronouns and choose who can view them. You can change pronouns<br>and pronoun visibility from your profile at any time. |      |    |   |  |
|                                                       | e.g. She/her, they/them                                                                                                    |      |    |   |  |
|                                                       | Continue                                                                                                    |      |    |   |  |
|                                                       |                                                                                                    |      |    |   |  |
|                                                       |                                                                                                    |      |    |   |  |
|                                                       |                                                                                                    |      |    |   |  |
|                                                       | You're one step closer to your next job.                                                                                         |      |    |   |  |
|                                                       | Answer a few short questions to see relevant opportunities.                                                                      |      |    |   |  |
|                                                       |                                                                                                    |      |    |   |  |
|                                                       |                                                                                                    |      |    |   |  |
|                                                       |                                                                                                    |      |    |   |  |
|                                                       |                                                                                                    |      |    |   |  |
| 1 Fall Training Basic Info - williamh: 🗙 🚹 Handshake  | × +                                                                                                    |      | -  | ٥ |  |
| → C                                                   | ew .                                                                                                    |      | \$ |   |  |

| owu.joinhandshake.com/student_onboardings/new |                                                                                                    | ф 🁰 | :  |
|-----------------------------------------------|----------------------------------------------------------------------------------------------------|-----|----|
| <b>i i</b> Handsh                             | Exit                                                                                                    |     | ^  |
|                                               | You're one step closer to your next job.                                                                            |     |    |
|                                               |                                                                                                    |     | i. |
|                                               | Answer a few short questions to see relevant opportunities.                                                         |     | L  |
|                                               |                                                                                                    |     | L  |
|                                               |                                                                                                    |     | 5  |
|                                               | What are you looking for?                                                                                           |     |    |
|                                               |                                                                                                    |     |    |
|                                               | (Full-Time Job +) (Internship +) (Part-Time +) (On-Campus Job +) (Not sure yet)                                     |     |    |
|                                               |                                                                                                    |     |    |
|                                               | Continue                                                                                                    |     |    |
|                                               |                                                                                                    |     |    |
|                                               |                                                                                                    |     |    |
|                                               |                                                                                                    |     |    |
|                                               | Where would you like to work?                                                                                       |     |    |
|                                               | Type any City                                                                                                    |     |    |
|                                               |                                                                                                    |     |    |
|                                               | Cities popular at Ohio Wesleyan                                                                                     |     |    |
|                                               | Columbus, OH + Cleveland, OH + Detroit, MI + Grand Rapids, MI + Lansing, MI + Madison, WI +                         |     |    |
|                                               | (Minnespolis, MN +) (Chicago, IL +) (Los Angeles, CA +) (New York, NY +) (Indianapolis, IN +) (San Francisco, CA +) |     |    |
|                                               | Boston, MA + (London, UK + (Miami, FL + ) (Anywhered                                                                |     |    |
|                                               |                                                                                                    |     |    |
|                                               |                                                                                                    |     | ٣  |

| M Fall Training Basic Info - williamh: × H Handshake | < +                                                                                                    | - ø × |
|------------------------------------------------------|----------------------------------------------------------------------------------------------------|-------|
| ← → C (                                              |                                                                                                    | x 🧶 E |
| <b>i i</b> Handsl                                    | hake Exit                                                                                                    |       |
|                                                      | Which industries are on your radar?                                                                                               |       |
|                                                      | Type or select any field                                                                                                    |       |
|                                                      | Popular                                                                                                    |       |
|                                                      | Advertising, PR & Markeling + Healthcare + Movies, TV, Music + Investment Banking +                                               |       |
|                                                      | (Investment / Portfolio Management +) (Management Consulting +) (Journalism, Media & Publishing +) (International Atlairs +)      |       |
|                                                      | Government - Local, State & Federal + Non-Profit - Other + Politics + Human Resources + Sports & Leisure +                        |       |
|                                                      | Accounting + Internet & Software + Not sure                                                                                       |       |
|                                                      |                                                                                                    |       |
|                                                      | Continue                                                                                                    |       |
|                                                      |                                                                                                    |       |
|                                                      |                                                                                                    |       |
|                                                      | Choose up to five qualities you're looking for in an employer.                                                                    |       |
|                                                      | Your selections will help us give you better recommendations                                                                      |       |
|                                                      | Company Culture                                                                                                    |       |
|                                                      | (Mission Driven +)     (Friendly +)     (Faun +)     (Collaborative +)     (Flexible Work Environment +)     (High-Performance +) |       |
|                                                      | (Values Feedback +)         (supportive +)         (inspiring Leadership +)         (Sociality Responsible +)                     |       |
|                                                      | Types of Employers                                                                                                    |       |
|                                                      | (Startup +) (High Growth +) (Established +) (Well-Known +) (Innovative +) (Non-Profit +) (Small Company +)                        |       |
|                                                      |                                                                                                    |       |

| M Fail Training Basic Info - williamit: X 🚹 Handshate X +                                                      | – 🛛 ×  |
|----------------------------------------------------------------------------------------------------|--------|
| ← → C                                                                                                    | x) 🤤 🗄 |
| ti Handshake Exit                                                                                              | •      |
|                                                                                                    |        |
|                                                                                                    |        |
| Choose up to five qualities you're looking for in an employer.                                                 |        |
| Your selections will help us give you better recommendations                                                   |        |
| Company Culture                                                                                                |        |
| Mission Driven + (Friendy + ) (Found + ) (Collaborative + ) (Flexible Work Environment + ) (High-Performance + |        |
| (Values Feedback +) (Supportive +) (Inspiring Leadership +) (Socially Responsible +)                           |        |
| Types of Employers                                                                                             |        |
| (Startup +) (High Growth +) (Established +) (Well-Known +) (Incovative +) (Non-Profit +) (Small Company +)     |        |

| Types of Employers                                                                                         |
|----------------------------------------------------------------------------------------------------|
| (Startup +) (High Growth +) (Established +) (Well-Known +) (Innovative +) (Non-Profit +) (Small Company +) |
| (Mid-Size Company +) (Large Company +)                                                                     |
| Company Supports                                                                                           |
| (Black / African Americans +) (Native Americans +) (Native Hawalians / Pacific Islanders +) (Parents +)    |
| People with Disabilities + Women + Latinx + Asians + LOBTQA + Veterans / Military +                        |
| (People of Different Religions +                                                                           |
| Continue                                                                                                   |

What types of jobs will you be searching for?

| M Fall Training Basic Info - williamh: X 🚹 Handshake         | × +                                                                                                    | – ø × |
|--------------------------------------------------------------|----------------------------------------------------------------------------------------------------|-------|
| $\epsilon \  \  \rightarrow \  \  \  \  \  \  \  \  \  \  \$ |                                                                                                    | x 🌏 : |
| iii Hands                                                    | hake Exit                                                                                                    | 1     |
|                                                              | What skills will you bring to your next job?                                                                                                    |       |
|                                                              | Enter your skills                                                                                                    |       |
|                                                              | Common skills for students on Handshake                                                                                                    |       |
|                                                              | Communication + (Spanish + (Data Structures + (Dreamweaver + (HTML + (Typing + (Mustration +                                                                                       |       |
|                                                              | Organization + Liaison + Computer Platforms + Microsoft Office + Operations +                                                                                                    |       |
|                                                              | Adobe Photoshop + (Pythen + (Not sure                                                                                                    |       |
|                                                              | _                                                                                                    |       |
|                                                              | Continue                                                                                                    |       |
|                                                              |                                                                                                    |       |
|                                                              |                                                                                                    |       |
|                                                              | What relevant courses have you taken?                                                                                                    |       |
|                                                              | Enter any course you've taken                                                                                                    |       |
|                                                              | Popular courses at Ohio Wesleyan                                                                                                    |       |
|                                                              | (Financial Accounting +) (Linear Algebra +) (Managerial Accounting +) (Computer Science +) (Multivariable Calculus +)                                                              |       |
|                                                              | Data Structures         +)         Operating Systems         +)         Chain Structures And Algorithms         +)         Microsconomics         +)         Statistics         +) |       |
|                                                              |                                                                                                    |       |
|                                                              | Continue                                                                                                    |       |
|                                                              |                                                                                                    |       |

| Fall Training Basic Info - williamh: 🗙 🚹 Handshake   | × +                                                                                                    | - 0  |
|------------------------------------------------------|----------------------------------------------------------------------------------------------------|------|
| C      owu.joinhandshake.com/student_onboardings/new |                                                                                                    | \$ 😔 |
| <b>iti</b> Hands                                     | shake Exit                                                                                                  |      |
|                                                      | What skills will you bring to your next job?                                                                |      |
|                                                      | Enter your skille                                                                                           |      |
|                                                      |                                                                                                    |      |
|                                                      | Common skills for students on Handshake                                                                     |      |
|                                                      | Communication + Spanish + Data Structures + Dreammenver + HTML + Typing + (Illustration +                   |      |
|                                                      |                                                                                                    |      |
|                                                      |                                                                                                    |      |
|                                                      | Adobe Photoshop + (Python + (Not sure                                                                       |      |
|                                                      |                                                                                                    |      |
|                                                      | Continue                                                                                                    |      |
|                                                      |                                                                                                    |      |
|                                                      |                                                                                                    |      |
|                                                      |                                                                                                    |      |
|                                                      | What relevant courses have you taken?                                                                       |      |
|                                                      | Enter any course you've taken                                                                               |      |
|                                                      |                                                                                                    |      |
|                                                      | Popular courses at Ohio Wesleyan                                                                            |      |
|                                                      | Financial Accounting + Linear Algebra + Managerial Accounting + Computer Science + Multivariable Calculus + |      |
|                                                      |                                                                                                    |      |
|                                                      | Data Structures + Operating Systems + Data Structures And Algorithms + Microeconomics + Statistics +        |      |
|                                                      |                                                                                                    |      |
|                                                      | Continue                                                                                                    |      |
|                                                      |                                                                                                    |      |

| M Fall Training Basic Info - williamh: X 🚹 Handshake X                                | +                                                                                                    | - 0 | × |
|---------------------------------------------------------------------------------------|----------------------------------------------------------------------------------------------------|-----|---|
| $\leftrightarrow$ $\rightarrow$ C $($ a owu.joinhandshake.com/student_onboardings/new |                                                                                                    | 🖈 🍕 |   |
| <b>ii</b> Handsha                                                                     | Exit                                                                                                    |     | ^ |
|                                                                                       | Make your GPA visible to employers.                                                                                                    |     |   |
|                                                                                       | Share your GPA to increase interest from employers                                                                                                 |     |   |
|                                                                                       | ▲ Your GPA will not be shared with other students.                                                                                                 |     |   |
|                                                                                       | Cumulative GPA                                                                                                    |     |   |
|                                                                                       | eg. 3.0                                                                                                    |     |   |
|                                                                                       | Make Veible Skp                                                                                                    |     |   |
|                                                                                       |                                                                                                    |     |   |
|                                                                                       |                                                                                                    |     |   |
|                                                                                       | Are you in any clubs or organizations?                                                                                                    |     |   |
|                                                                                       | Type or select any organization                                                                                                    |     |   |
|                                                                                       | Popular organizations at Ohio Wesleyan (Women in Business +) Christian Felowship +) Undergraduate Student Government +) (Black Student Atliance +) |     |   |
|                                                                                       | (Gay-Straight Alliance (GSA) +) (Latino Student Association (LSA) +) (Dance Marathon +) (Mock Trial +)                                             |     | 1 |
|                                                                                       | National Honors Society + Acappetta + Pre-Business Association + Asian American Students Association (AASA) +                                      |     |   |
|                                                                                       | International Association of Markating Students (DECA) + (Volunteering +) (Media Entrepreneurship and Innovation Group +)                          |     |   |
|                                                                                       | None yet                                                                                                    |     |   |
|                                                                                       | Continue                                                                                                    |     | Ţ |

- This is the last slide of the short series of questions.
- Click Skip All to the jobs that seem interesting. This is the final step of activation.

| ii | Handshake Exit                                                                                                    |
|----|----------------------------------------------------------------------------------------------------|
|    | Where have you worked or volunteered?         Type or select any employer         Macylu Inc. +       Kennedy Krieger Institute +       Sodesce +       U.S. Army +       Toys Tr. Un, Inc. +       Detable +       NA. +         Sodesce - VM +       Carecom +       (The Odyssey +       Goldman Sachs +       United Parcel Service (LPS) +         The Wait Disney Company +       (PNC Financial Services +       Kooper +       None yet |
|    | Continue Which jobs seem interesting? Help us personalize your job recommendations.                                                                                                    |
|    | Internal Audit- 2021 Summer Internship<br>State Auto Insurance Companies<br>© Coumbus, DH<br>(Not Interested)<br>Not Interested<br>Skip All                                                                                                    |

## <u>Step 6</u>

Your account is <u>now activated</u> and this is your <u>dashboard home screen</u>. This will be the first screen you see each time you log in.

• Clicking on the handshake logo will always bring you back to this dashboard.

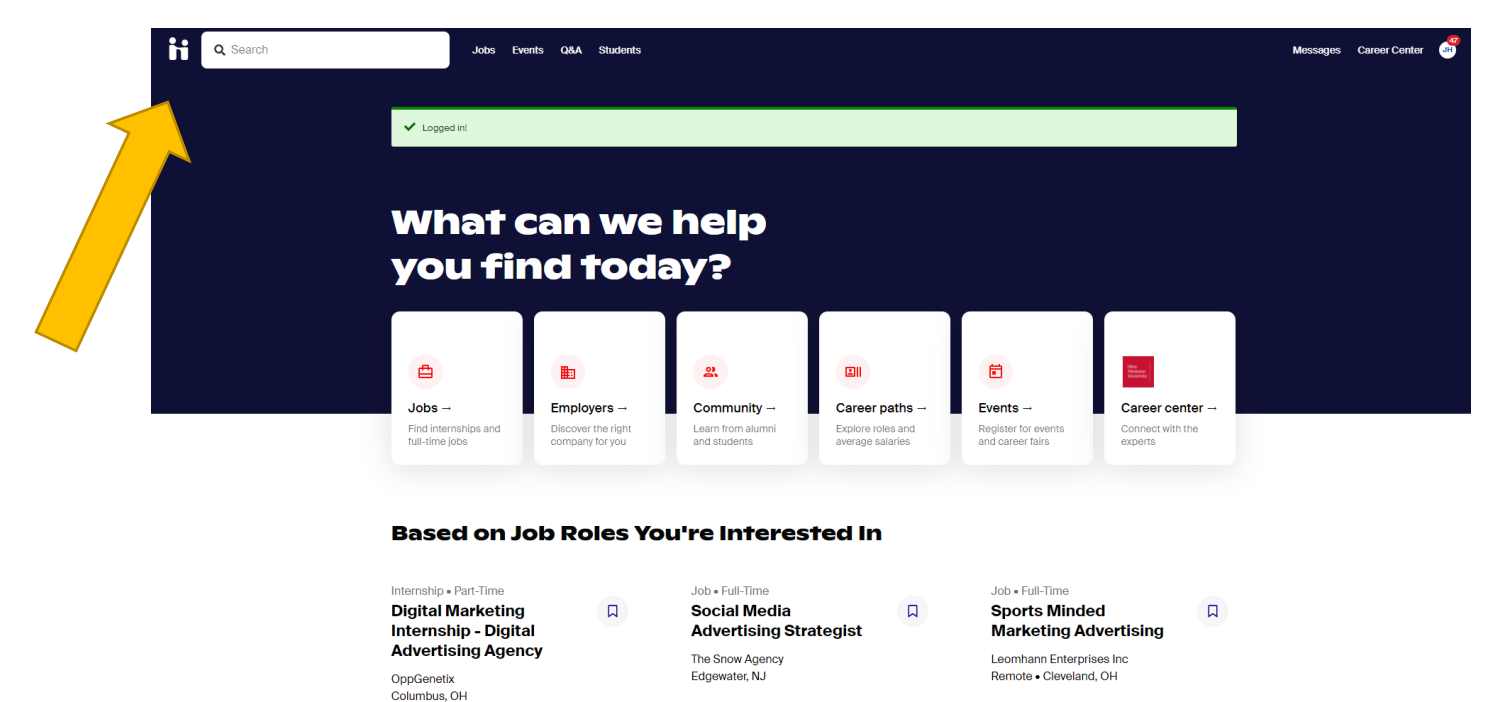

## <u>Step 7</u>

Handshake is very user friendly for students. Click on the appropriate tab to learn more.

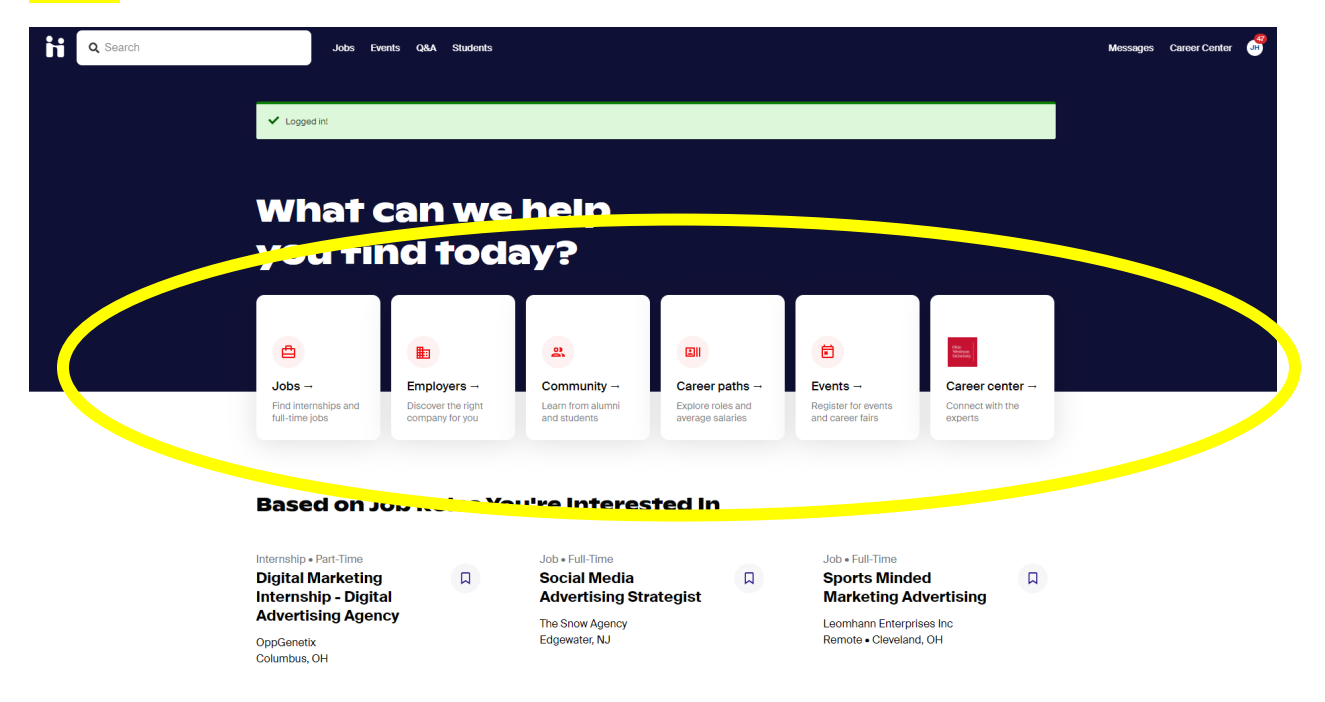

The main tabs students use are:

• Jobs

• To see on-campus jobs, select the on-campus tab.

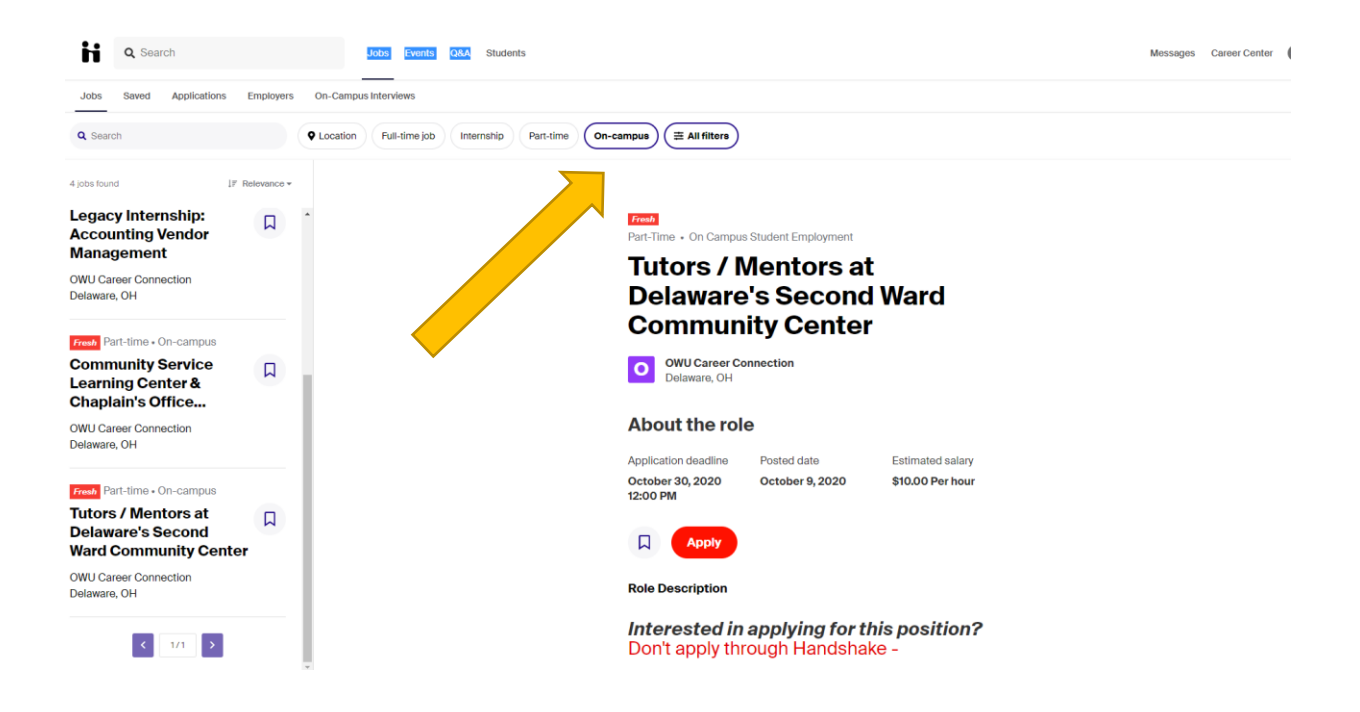

# **Events sponsored by Career Connection**

• Click on Events on the main dashboard. You can also find it at the top bar.

| <b>Q</b> Search | Jobs Events Q&A Students                                                                                                    |   |               | Messages Ci | areer Center | æ |
|-----------------|----------------------------------------------------------------------------------------------------|---|---------------|-------------|--------------|---|
| Q Search        | This week This month Career fair Virtual Saved All filters                                                                                                    |   |               |             |              |   |
|                 | Find events          Image: State of the system       Virtual Session         State of the system       State of the system         Mon October 12, 2020       Virtual | Ω | Your schedule |             |              |   |
|                 | Ohio<br>Wesleyan<br>University Tue October 13, 2020<br>Virtual                                                                                                    |   |               |             |              |   |
|                 | Ohio<br>Wesleyan<br>University Wed October 14, 2020<br>Virtual                                                                                                    |   |               |             |              |   |
|                 | Ohio<br>Wesleyan<br>University         Virtual Session           International Student Focus Group           Tue October 20, 2020           Virtual                    |   |               |             |              |   |

### **Career Center**

• Click on Career Center on the main dashboard and then students can schedule to make an appointment with the Career Connection Staff.

| Objectives       Objectives         Objectives       Objectives         Objectives       O                                                                                                    | Otic generation   Otic generation   Otic generation   Otic Wesleyan University     Otic Wesleyan University     Otic Wesleyan University     State can we help you find?     Apointement   Resource 1   Resource 2   Resource 2 <tr< th=""></tr<> |
|----------------------------------------------------------------------------------------------------|----------------------------------------------------------------------------------------------------|
| Ohio Wesleyan University         What can we help you find?         Appointments -         Schedule time to meet with experts and build your career         Resources -         Resources -         Career center    Surveys - Answer questions from your career                                                                                                    | Ohio Wesleyan University         What can we help you find?         Appointments -         Schedule time to meet with experts and build your career         Read curated content from your career         About         Contact Information                                                                                                    |
| Schedule time to meet with experts and build your career career center thom your career center cente | Schedule time to meet with<br>experts and build your career     Read curated content from your     Answer questions from your career<br>center       About     Contact Information                                                                                                    |
|                                                                                                    | About Contact Information                                                                                                    |

### **Additional Notes:**

- The Black Handshake figure in the upper left-hand corner will always bring you back to the home page.
- You can update your notifcation preferences by
  - o clicking on your initials in the upper right-hand corner
  - select settings & privacy
  - $\circ$  notification preferences

For futher questions, email <u>careers@owu.edu</u> or call Jill Hayes, Career Connection Coordinator at 740-368-3152.